## PitneyShip Pro – Gaining Access to the Application

Access to ShipPro is done via IdentityIQ requests, and can be accessed through its OKTA tile:

https://cna.okta.com/app/UserHome?fromLogin=true

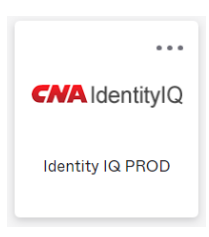

## Once in the IdentityIQ tool, select Manage User Access:

| <b>CNA</b> IdentityIQ |   |                   |   |                  |   |
|-----------------------|---|-------------------|---|------------------|---|
| 🗮 Home My Work 🗸      |   |                   |   |                  |   |
| A Home                |   |                   |   |                  |   |
| Manage User Access    | > | Track My Requests | > | Security Request | > |
|                       |   |                   |   |                  |   |

## Next, either Select the user or Search for the user and Select them, and click Next:

| nage User Access                                                                                  |                                                                                                    |                                                                                                    |                                                                                                    | <b>O</b> He |
|---------------------------------------------------------------------------------------------------|----------------------------------------------------------------------------------------------------|----------------------------------------------------------------------------------------------------|----------------------------------------------------------------------------------------------------|-------------|
| <b>1 Select Users</b><br>Find and select users for whom you want to manage at                     | ccess. 2 Manage Acces                                                                                 | ISS sers you've selected.                                                                             | Review and Submit<br>Look over your selections and confirm.                                                  |             |
| Search Use                                                                                        | ars -                                                                                                 |                                                                                                    | Q T Filters V                                                                                                |             |
| lentities Selected: Tisch,Daniel R                                                                |                                                                                                    | Showing 1-12 of 14148                                                                                 |                                                                                                    | ✓ All       |
| Tisch,Daniel R                                                                                    | ,,Arti                                                                                                | ✓ .,Satyam                                                                                            | ✓ 001,eam                                                                                                    |             |
| Manager: Peters,Leo A<br>Person Type: Employee<br>Identity Status: Active<br>Enterprise ID: C1945 | Manager: Multi Adil S.<br>Person Type: Affiliate<br>Identify Status: Active<br>Enterprise ID: CAF4476 | Manager: Lynch, Martin<br>Person Type: Affiliate<br>Identity Status: Active<br>Enterprise ID: CAF5673 | Manager: Cadmus,Laura A<br>Person Type: External eSight<br>Identity Status: Active<br>Enterprise ID: CAE5308 |             |
|                                                                                                   |                                                                                                    |                                                                                                    |                                                                                                    |             |

Next, in the **Search field** type **PitneyShip** and click the **magnifying glass**:

| CNA IdentityIQ                                                                     |                                                              |                                                               |  |  |  |
|------------------------------------------------------------------------------------|--------------------------------------------------------------|---------------------------------------------------------------|--|--|--|
| 🗮 Home My Work 🗸                                                                   |                                                              | 🔔 Tisch,Daniel R 👻                                            |  |  |  |
| Manage User Access                                                                 |                                                              | @ Help                                                        |  |  |  |
| <b>1</b> Select Users<br>Find and select users for whom you want to manage access. | 2 Manage Access<br>Add access for the users you've selected. | 3 Review and Submit<br>Look over your selections and confirm. |  |  |  |
| Add Access                                                                         |                                                              | Remove Access                                                 |  |  |  |
| Search By Keywords 🗸                                                               | Pitney Bowes Ship                                            | Q T Filters V                                                 |  |  |  |
| Identities Selected: Tisch,Daniel R                                                |                                                              |                                                               |  |  |  |
|                                                                                    |                                                              |                                                               |  |  |  |
| Search For Access                                                                  |                                                              |                                                               |  |  |  |
| Previous Next                                                                      |                                                              |                                                               |  |  |  |

As a default, **Add Access** is pre-selected. If removing an entitlement, **Remove Access** should be selected.

For ShipPro, one entitlement is available; PitneyShip Pro User

| CNA IdentityIQ                                                                                                    |                            |                                                             |                                                               |                  |
|----------------------------------------------------------------------------------------------------|----------------------------|-------------------------------------------------------------|---------------------------------------------------------------|------------------|
| 🚍 Home My Work 🗸                                                                                                    |                            |                                                             |                                                               | Tisch,Daniel R 🗸 |
| Vanage User Access                                                                                                    |                            |                                                             |                                                               | Help             |
| 1 Select Users<br>Find and select users for whom                                                                                                    | you want to manage access. | 2 Manage Access<br>Add access for the users you've selected | 3 Review and Submit<br>Look over your selections and confirm. | 0                |
|                                                                                                    | Add Access                 |                                                             | Remove Access                                                 |                  |
|                                                                                                    | Search By Keywords 🗸 Pit   | ney Bowes Ship                                              | Q T Filters V                                                 |                  |
| Identities Selected: Tisch, Daniel R                                                                                                    |                            | Showing 1-1 of 1                                            |                                                               |                  |
| Pitney Bowes ShipPro U                                                                                                    | Jser                       |                                                             |                                                               | Details          |
| Provides a user standard level access to the Pitney Bowes ShipPro SaaS application. The application administrator will contact the requestor to add the user and set privileges.<br>Type: Role Owner: Role Owner Pitney Bowes ShipPro User |                            |                                                             |                                                               |                  |
| Identities Selected: Tisch,Daniel R                                                                                                    |                            | Showing 1-1 of 1                                            |                                                               |                  |
|                                                                                                    |                            | Previous                                                    |                                                               |                  |

Select that entitlement and click **Next**:

After the entitlement is selected, the requestor will be able to **Review & Submit** their selection:

| CNA IdentityIQ |                                                                                                    |                                                                                             |                                                                      |   |                  |
|----------------|----------------------------------------------------------------------------------------------------|---------------------------------------------------------------------------------------------|----------------------------------------------------------------------|---|------------------|
| · 🗉            | łome My Work 🗸                                                                                                    |                                                                                             |                                                                      | • | Tisch,Daniel R 👻 |
| Manag          | e User Access                                                                                                    |                                                                                             |                                                                      |   | Help             |
| 1              | Select Users<br>Find and select users for whom you want to manage access.                                                                | 2 Manage Access<br>Add access for the users you've selected.                                | <b>3</b> Review and Submit<br>Look over your selections and confirm. |   | 1                |
| Identit        | ies Selected: Tisch,Daniel R                                                                                                    |                                                                                             |                                                                      |   |                  |
| Add            | Access (                                                                                                    |                                                                                             |                                                                      |   |                  |
| ×              | Pitney Bowes ShipPro User                                                                                                    |                                                                                             |                                                                      |   | Details          |
| Ргот<br>Тур    | ides a user standard level access to the Pitney Bowes ShipPro SaaS application. T<br>a: Role Owner: Role Owner Pitney Bowes ShipPro User | he application administrator will contact the requestor to add the user and set privileges. |                                                                      |   |                  |
|                |                                                                                                    |                                                                                             |                                                                      |   |                  |
|                |                                                                                                    |                                                                                             |                                                                      |   |                  |
|                | Previous Cancel Submit                                                                                                    |                                                                                             |                                                                      |   |                  |

Once the requestor has reviewed their request and clicks submit, the following process occurs:

- 1. The requestors manager will need to approve the request in IdentityIQ.
- The business owner, Kanchan Kawatra << <u>kanchan.kawatra@cna.com</u> >>, will also need to approve the request in IdentityIQ. Colleen Markle << <u>colleen.markle@cna.com</u> >> can also approve the request for the business owner.
- Once all approvals are done, the requestor is added to the active directory group, PB\_ShipPro\_Users.
- 4. In parallel to the requestor being added to the active directory group, an email is sent to Postal Advocate, <u>customerservice@postaladvocate.com</u>, for the requestor to be contacted and added to the application.
- 5. Once the PitneyShip Pro icon is available in OKTA, the requestor has been added to the application and can gain access.
- 6. Postal Advocate will confirm with the requestor that they can log into the system using the OKTA tile link. Once confirmed, the approval request email should then be forwarded to Kanchan and Colleen in order to close the request in IdentityIQ.

## PitneyShip Pro – Logging into the Application

Once a user has requested and gained access to the application, they can now access Ship Pro through its OKTA tile:

https://cna.okta.com/app/UserHome?fromLogin=true

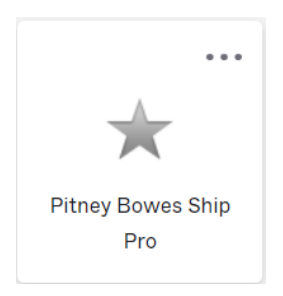

Once clicked the user is directed to the following ShipPro login in screen. They should enter their **CNA** email address and click Sign In:

| <ul> <li>← → C △ e sendpro360.pitneybowes.com/sso</li> <li>O CNA Home  Free Hotmail  G G Google Search  Q Suggested Sites</li> </ul> | 🗧 Imported From IE 🔰 Oracle SQL Tutorial 🤣 Q, McAfee Web Gatew | Attassian Communi 🔷 Jira 🙆 Cloud Computing S 🧿 Provisioning Conce » |
|----------------------------------------------------------------------------------------------------|----------------------------------------------------------------|---------------------------------------------------------------------|
|                                                                                                    |                                                                | ⑦ Login                                                             |
|                                                                                                    | pitney bowes 🌀                                                 |                                                                     |
|                                                                                                    | PitneyShip™ Pro<br>email<br>daniel:tisch@cna.com<br>Sign In    |                                                                     |
|                                                                                                    |                                                                |                                                                     |
|                                                                                                    |                                                                |                                                                     |

The user is then directed to the ShipPro application:

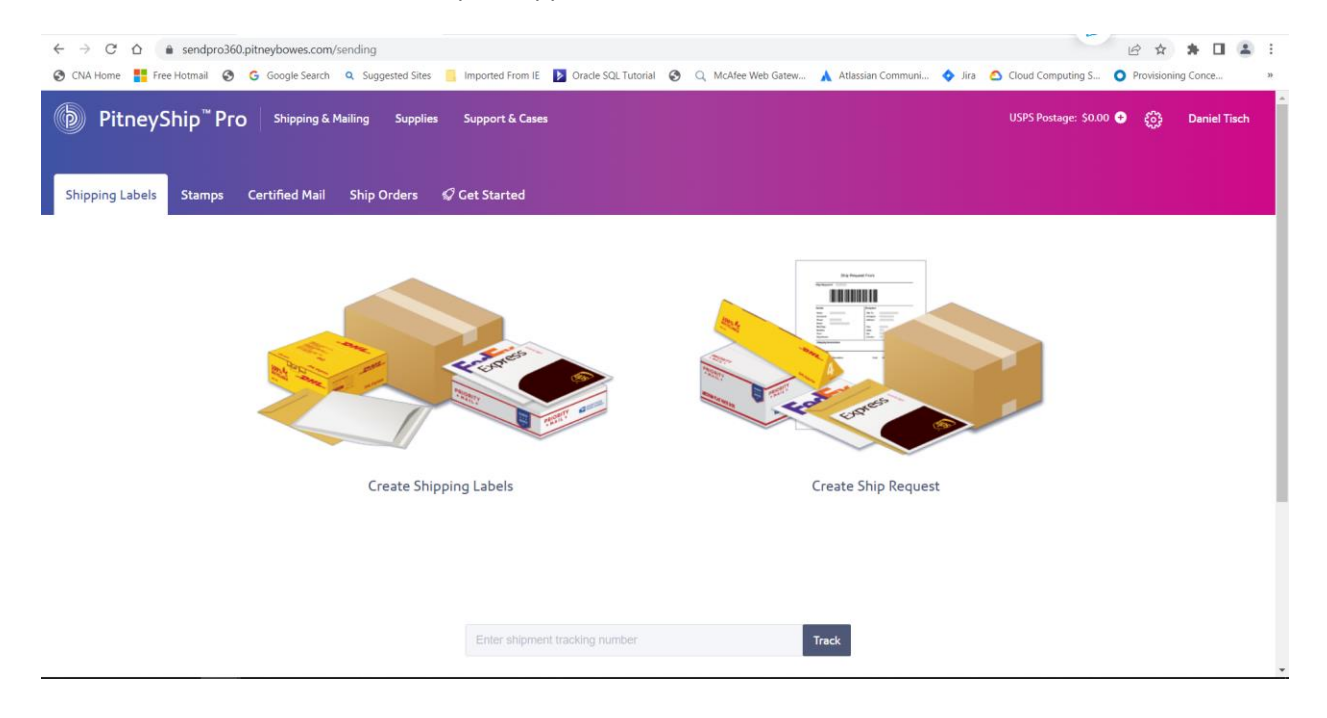